# 濁度上昇予報ツール オフライン版

# 操作マニュアル

バージョン 1.01

公益財団法人 水道技術研究センター

# 目次

| 1. ご | 使用前の準備                   | 3 |
|------|--------------------------|---|
| 1.1. | 動作環境                     | 3 |
| 1.2. | セキュリティセンターの確認            | 3 |
| 1.3. | ブロックの解除                  | 1 |
| 1.4. | コンテンツの有効化                | 1 |
| 2. 実 | 績データの登録                  | 5 |
| 2.1. | 濁度実績データの登録               | 5 |
| 2.2. | 雨量(もしくは水位)データの登録         | 5 |
| 2.3. | CSV ファイルからの読み込み          | 3 |
| 3. モ | デルの登録                    | 7 |
| 4. 評 | 価データの登録                  | ) |
| 5. 散 | 布図の作成10                  | ) |
| 6. 濁 | 度上昇確率の計算12               | 2 |
| 7. 計 | 算結果の保存1                  | 3 |
| 8. 実 | 績データの CSV ファイルフォーマット14   | 1 |
| 8.1. | 文字コード14                  | 1 |
| 8.2. | データ構成14                  | 1 |
| 8.3. | CSV ファイルイメージ             | 5 |
| 9. ご | 注意事項10                   | 3 |
| 9.1. | 複数エクセルファイルを開いている状態での使用10 | 3 |
| 9.2. | 名前を付けて保存10               | 3 |
| 9.3. | CSV ファイルの日付データについて10     | 3 |

## 1. ご使用前の準備

「濁度上昇予報ツール オフライン版」は、マクロを含んだエクセルファイルです。 ご使用する前に以降の内容を御確認ください。

### 1.1. 動作環境

「濁度上昇予報ツール オフライン版」は、Windows®7以降のWindows®で御使用くだ さい。また、エクセルプログラムは、Microsoft® Excel® 2010以降を御使用ください。そ れより前の Excel®製品、および Office Online では動作しません。また、他社製 Office 互 換プログラムでの動作はサポートしません。

### 1.2. セキュリティセンターの確認

「濁度上昇予報ツール オフライン版」を使用するためには、エクセルプログラムで、マ クロが有効でなければなりません。通常、エクセルプログラムは、「セキュリティの警告」 からマクロを有効にすることができます。マクロが動作しない場合は、以下の手順でマク ロを有効にしてください。

- エクセルプログラムで、[ファイル] タブをクリック。
- ② [オプション] をクリック。
- ③ [セキュリティ センター] をクリックし、[セキュリティ センターの設定] をクリ ック。
- ④ [警告を表示してすべてのマクロを無効にする]を選択して OK ボタンをクリック。
  - ※ 御在籍する組織で、マクロの使用を禁止している場合がございます。その場合は、 御在籍する組織のシステム管理者様へ御確認ください。

## 1.3. ブロックの解除

エクスプローラで、「濁度上昇予報ツール オフライン版」のエクセルファイルを右クリ ックし、[プロパティ]を選択します。

表示されたプロパティウィンドウの下の方に、[ブロック解除]ボタンが存在する場合はクリ ックします。存在しない場合は何もしなくて結構です。また、[読み取り専用]にチェックマ ークが付いている場合は、チェックマークを外してください。

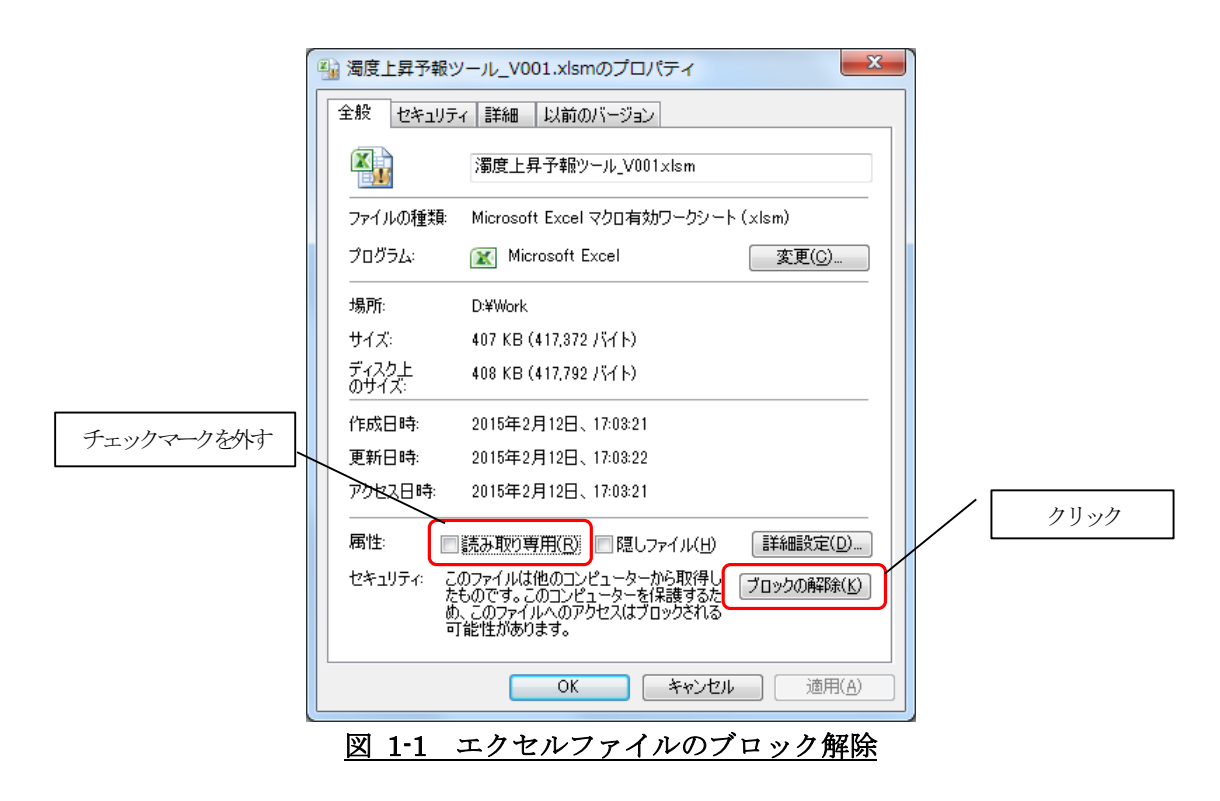

## 1.4. コンテンツの有効化

エクスプローラより、「濁度上昇予報ツール オフライン版」をダブルクリックして起動 します。エクセル上部に「セキュリティの警告」が表示された場合、[コンテンツの有効化] ボタンをクリックします。警告が表示されない場合は何もしなくて結構です。

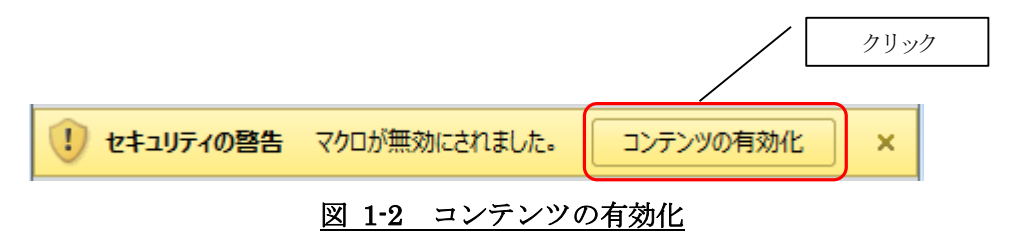

## 2. 実績データの登録

実績データは、濁度上昇確率計算の指標となります。実績データは濁度、雨量(もしく は水位)です。

#### 2.1. 濁度実績データの登録

[1 データ取得①濁度]シートに濁度の実績を入力します。濁度実績は毎正時で登録してく ださい。濁度実績は、B列から K列まで登録可能です。実績を登録する列は、先頭行に名 前を入力してください。実績の内容は、濁度実績値か、濁度上昇ありを1、濁度上昇なしを 0としたデータです。

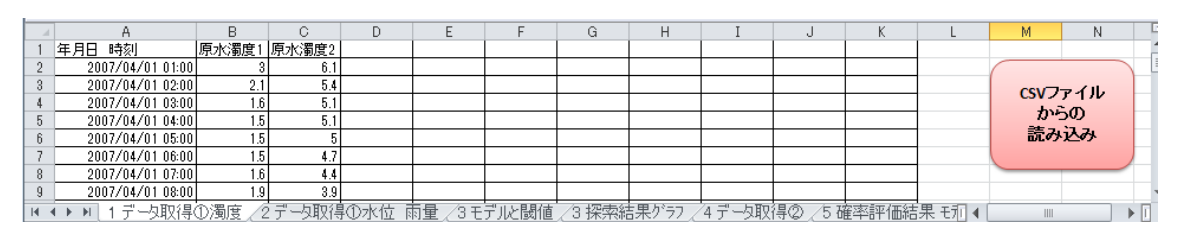

図 2-1 [1 データ取得①濁度]シート

#### 2.2. 雨量(もしくは水位)データの登録

[2 データ取得①水位 雨量]シートに雨量(もしくは水位)の実績を入力します。B 列から Z 列まで登録可能です。実績を登録する列は、先頭行に名前を入力してください。雨量実績は毎正時データを登録してください。また、降雨ありを1、降雨なしを0としたデータも登録可能です。

|    | A                | В     | С       | D      | E       | F     | G      | Н       | Ι       | J       | K     | L    | М | N | 6 |
|----|------------------|-------|---------|--------|---------|-------|--------|---------|---------|---------|-------|------|---|---|---|
| 1  | 年月日 時刻           | 雨量1   | 雨量2     | 雨量3    | 雨量4     | 雨量5   |        |         |         |         |       |      |   |   | 1 |
| 2  | 2007/04/01 01:00 | 0     | 0       | 0      | 0       | 0     |        |         |         |         |       |      |   |   |   |
| 3  | 2007/04/01 02:00 | 0     | 0       | 0      | 0       | 0     |        |         |         |         |       |      |   |   |   |
| 4  | 2007/04/01 03:00 | 1     | 0       | 2      | 0       | 1     |        |         |         |         |       |      |   |   |   |
| 5  | 2007/04/01 04:00 | 2     | 1       | 1      | 1       | 1     |        |         |         |         |       |      |   |   |   |
| 6  | 2007/04/01 05:00 | 1     | 0       | 2      | 0       | 2     |        |         |         |         |       |      |   |   |   |
| 7  | 2007/04/01 06:00 | 2     | 1       | 1      | 0       | 3     |        |         |         |         |       |      |   |   |   |
| 8  | 2007/04/01 07:00 | 0     | 0       | 0      | 0       | 0     |        |         |         |         |       |      |   |   |   |
| 9  | 2007/04/01 08:00 | 0     | 0       | 0      | 0       | 0     |        |         |         |         |       |      |   |   |   |
| H. | ● ▶ 1 データ取得      | ①濁度」2 | 2 データ取得 | 身①水位 前 | 雨量 / 3モ | デルと閾値 | /3 探索網 | 5果グラフ / | 4 データ取る | 得② /5 硝 | 霍率評価結 | 果モ刑◀ |   | Þ | Ē |

#### 図 2-2 [2 データ取得①水位 雨量]シート

### 2.3. CSV ファイルからの読み込み

[1 データ取得①濁度]シートの[CSV ファイルからの読み込み]ボタンで、濁度と雨量の実 績データを[1 データ取得①濁度]シートと、[2 データ取得①水位 雨量]シートに、CSV フ ァイルのデータを継ぎ足すことが可能です。

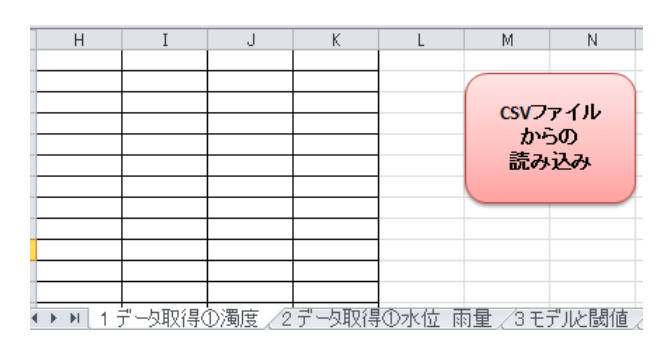

図 2-3 [CSV ファイルからの読み込み]ボタン

CSV ファイルの読み込みは、以下の手順でおこなってください。

- ① [1 データ取得①濁度]シートと[2 データ取得①水位 雨量]シートの先頭行に、CSV ファイルに存在する項目名を入力する。または、既に入力済であることを確認。
- ② [1 データ取得①濁度]シートの[CSV ファイルからの読み込み]ボタンをクリック。
- ③ [ファイルを開く]ダイアログで、CSV ファイルを選択。

濁度データ、雨量(または、水位)データを、同じCSVファイルに含めることが可能です。

また、別の CSV ファイルは複数を読み込むことで、CSV データをそれぞれのシートに追加可能です。その場合に、同じ時刻のデータが既にシートに存在するときは、CSV ファイルのデータで上書きされます。

CSV ファイルの形式については「8.実績データの CSV ファイルフォーマット」を御参照 ください。

## 3. モデルの登録

濁度上昇確率を求めるには条件が必要となります。条件はモデルとして纏められ、モデル1から10まで登録可能です。モデル毎に[散布図作成]ボタンと[濁度上昇確率計算]ボタンが存在し、それぞれのボタンで、モデルに従った散布図作成と濁度上昇確率計算を実行します。モデルは、[3モデルと閾値]シートにモデル1から最大10まで登録します。

| ■モテル1<br>名称: 【10度】時間雨量10 mm、前                                                                                                    | 18時間雨量(夏)30 mm、                                                               | (その他)20 mm                                                                                                    |                                                                                                    |                                                                                                    |         |         |             |               |          |                     |              |
|----------------------------------------------------------------------------------------------------|-------------------------------------------------------------------------------|----------------------------------------------------------------------------------------------------|----------------------------------------------------------------------------------------------------|----------------------------------------------------------------------------------------------------|---------|---------|-------------|---------------|----------|---------------------|--------------|
| (4) 入り東日の気候当           A) 液皮酸酸         原水温度1           「湯丁一ク         原水温度1           「湯丁一ク         日           「湯丁二ク         日           「湯丁二ク         10           「湯丁二ク         10           「湯丁二ク         10 | - 濃度データ使用範囲<br>結時刻<br>7時刻                                                     |                                                                                                    |                                                                                                    |                                                                                                    |         |         |             |               |          |                     |              |
| B)雨量、水位間値<br>入力項目 雨量1 雨量2 i                                                                                                    | 雨量3 雨量4 前                                                                     | 雨量5 雨量1 雨                                                                                                    | 量2 雨量3 雨道                                                                                                    | 赴4 雨量5                                                                                                    |         |         |             |               |          |                     |              |
| (例)         B         C           雨量の溶算         雨量         雨量           (例間)         月         10           2月         10         10           3月         10         10           4月         10         10      | D E<br>雨量 雨量 i<br>10 10<br>10 10<br>10 10<br>10 10                            | F B<br>雨量 推算雨量 推算<br>10 20 1<br>10 20 1<br>10 20 1<br>10 20 1<br>10 20 1                                                                                                    | C D E<br>雨量 株資雨量 株資<br>8 18 18<br>20 20 20<br>20 20 20<br>20 20 20<br>20 20 20                                                                                                    | F<br>雨量 猪貨雨量<br>1 18<br>2 20<br>1 20<br>2 20<br>3 20<br>3 20                                                  |         |         |             |               | 散神       | <b>下図作成</b> 濁,<br>確 | 度上昇<br>率計算   |
| 5月 10 10<br>6月 10 10<br>7月 10 10<br>9月 10 10<br>9月 10 10<br>9月 10 10<br>10月 10 10<br>10月 10 10<br>10月 10 0                                                                                                    | 10 10<br>10 10<br>10 10<br>10 10<br>10 10<br>10 10<br>10 10<br>10 10<br>10 10 | 10         20           10         30         30           10         30         30           10         30         30           10         20         30           10         20         30           10         20         30 | 20         20         21           80         30         30           80         30         30           80         30         30           80         30         30           80         30         30           80         30         30           80         20         20           20         20         20           20         20         20 | 20         30           30         30           30         30           30         20           20         20 |         |         |             |               |          | (13)                | 14           |
| データ選択 2                                                                                                    |                                                                               |                                                                                                    |                                                                                                    |                                                                                                    |         |         |             |               |          |                     |              |
| 雨量間値加減を<br>(保持する8時間(h) 0                                                                                                    | まとめる時間(h)                                                                     | 洞度                                                                                                    | 上昇に影響する新<br>時間(h)                                                                                                    | 3                                                                                                    |         |         |             |               |          |                     |              |
|                                                                                                    |                                                                               |                                                                                                    |                                                                                                    |                                                                                                    |         |         |             |               |          |                     |              |
| ■モデル1                                                                                                    |                                                                               |                                                                                                    |                                                                                                    |                                                                                                    |         |         |             |               |          |                     |              |
| 名称:                                                                                                    | 【10度】時                                                                        | <b>雨量10 mm</b>                                                                                                    | 、前18時間雨                                                                                                    | 雨量(夏)30 r                                                                                                    | nm、(その他 | 1)20 mm |             |               |          |                     |              |
| 【各入力項目の閾値】<br>A)濁度閾値                                                                                                    |                                                                               |                                                                                                    |                                                                                                    |                                                                                                    |         |         |             |               |          |                     |              |
| 濁度データ                                                                                                    | 原水濁度1                                                                         | $\bigcirc$                                                                                                    | 濁度                                                                                                    | 「データ使用」                                                                                                    | 範囲      |         |             |               |          |                     |              |
| (列)                                                                                                    | B                                                                             |                                                                                                    | 開始時刻                                                                                                    |                                                                                                    |         | (5)     |             |               |          |                     |              |
| <u>) ) 御度</u> 酸  但  (1D_Set)<br>(温度関値)                                                                                                    | 10                                                                            | 3                                                                                                    | 稔了時※                                                                                                    |                                                                                                    |         |         |             |               |          |                     |              |
| /動度感信/2<br>(リセット時、Thireset)                                                                                                    | 4                                                                             |                                                                                                    |                                                                                                    |                                                                                                    |         |         |             |               |          |                     |              |
|                                                                                                    |                                                                               |                                                                                                    |                                                                                                    |                                                                                                    |         |         |             |               |          |                     |              |
|                                                                                                    |                                                                               |                                                                                                    |                                                                                                    |                                                                                                    |         |         |             |               |          |                     |              |
| B)雨量、水位閾値                                                                                                    |                                                                               |                                                                                                    | <b>.</b>                                                                                                    |                                                                                                    |         |         | <b>.</b>    |               |          |                     |              |
| 人刀項目                                                                                                    |                                                                               | ■ 雨量2                                                                                                    | 雨量3                                                                                                    | 雨重4                                                                                                    | 雨重5     | 雨量1     | 雨量2         | 雨量3           | 雨重4      | 雨量5                 | <u> </u>     |
|                                                                                                    | 雨母                                                                            | 雨量                                                                                                    | 市長                                                                                                    | 雨母                                                                                                    | 「日日     | おな雨母    | お竹雨母        | お竹雨母          | たないたい    | 括管雨县                |              |
| (時間)                                                                                                    |                                                                               | - FRIEL                                                                                                    | PRI <u>P</u>                                                                                                    |                                                                                                    |         | 18      | 18          | 18            | 18       | 18                  | $+ \psi$     |
| 1月                                                                                                    | 10                                                                            | 10                                                                                                    | 10                                                                                                    | 10                                                                                                    | 10      | 20      | 20          | 20            | 20       | 20                  |              |
| 2月                                                                                                    | 10                                                                            | 10                                                                                                    | 10                                                                                                    | 10                                                                                                    | 10      | 20      | 20          | 20            | 20       | 20                  |              |
| 3月                                                                                                    | 10                                                                            | 10                                                                                                    | 10                                                                                                    | 10                                                                                                    | 10      | 20      | 20          | 20            | 20       | 20                  |              |
| 4月                                                                                                    | 10                                                                            | 10                                                                                                    | 10                                                                                                    | 10                                                                                                    | 10      | 20      | 20          | 20            | 20       | 20                  | ⊢            |
| 6月                                                                                                    | 10                                                                            | 10                                                                                                    | 10                                                                                                    | 10                                                                                                    | 10      | 30      | 20          | 20            | 30       | 30                  | -(8)-        |
| 7月                                                                                                    | 10                                                                            | 10                                                                                                    | 10                                                                                                    | 10                                                                                                    | 10      | 30      | 30          | 30            | 30       | 30                  |              |
| 8月                                                                                                    | 10                                                                            | 10                                                                                                    | 10                                                                                                    | 10                                                                                                    | 10      | 30      | 30          | 30            | 30       | 30                  |              |
| 9月                                                                                                    | 10                                                                            | 10                                                                                                    | 10                                                                                                    | 10                                                                                                    | 10      | 30      | 30          | 30            | 30       | 30                  |              |
| 10月                                                                                                    | 10                                                                            | 10                                                                                                    | 10                                                                                                    | 10                                                                                                    | 10      | 20      | 20          | 20            | 20       | 20                  |              |
| 11月                                                                                                    | 10                                                                            | 10                                                                                                    | 10                                                                                                    | 10                                                                                                    | 10      | 20      | 20          | 20            | 20       | 20                  | ⊢ –          |
|                                                                                                    | 01  <br>                                                                      | 10                                                                                                    | 01<br>10                                                                                                    | 10                                                                                                    | 10      | 20      | 20          | 20            | 20       | 20                  | - <u>(9)</u> |
| 「一つの選択                                                                                                    |                                                                               |                                                                                                    | <b>1</b>                                                                                                    | Ľ                                                                                                    | Ľ       | •       | <b>1</b>    |               | <b>1</b> |                     |              |
| 雨量閾値超過を<br>保持する時間(h)                                                                                                    | 0                                                                             | 10                                                                                                    | まとめる                                                                                                    | )時間(h)                                                                                                    | 18      | 11)     | 濁度上昇に<br>時間 | 影響する前<br>肌(h) | 3        | 12                  |              |

図 3-1 [3 モデルと閾値]シート

| No.        | 項目名           | 内容                          |
|------------|---------------|-----------------------------|
| 1          | モデルのタイトル      | モデルのタイトルや注釈。(任意登録)          |
| 2          | 濁度データ         | 使用する濁度の列(B~K)を選択。           |
| 3          | 濁度閾値1         | 濁度上昇ありと判断する濁度データの閾値。        |
|            |               | 指定したデータ列が、濁度上昇ありを1、濁度上昇なしを0 |
|            |               | としたデータである場合は、1を入力。          |
| 4          | 濁度閾値2         | 濁度上昇ありとなった場合、この閾値になるまで濁度上昇  |
|            |               | ありと判定。濁度上昇ありの平滑化機能。         |
| 5          | 濁度データの使用範囲    | 登録した実績のうち、特定の期間だけを確率計算に反映し  |
|            |               | たい場合に使用。開始時刻のみ、終了時刻のみ登録も可能。 |
|            |               | (任意登録)                      |
| 6          | 雨量データ         | 使用する雨量実績の列(B~Z)を選択。         |
|            |               | 最大 20 の雨量(もしくは水位)データを登録可能。  |
| $\bigcirc$ | 雨量の演算         | 雨量/水位/積算雨量/累加雨量/最大雨量を選択。    |
|            |               | 積算雨量、最大雨量を選択した場合、下段の時間範囲が必  |
|            |               | 須。                          |
| 8          | 雨量閾値          | 月別に、降雨あり(水位上昇あり)と判断する雨量閾値、  |
|            |               | または水位閾値。指定したデータ列が、降雨ありを1、降雨 |
|            |               | なしを0としたデータである場合は、1を入力。      |
| 9          | データ選択         | 濁度上昇確率に使用するデータ列にチェックマークを付け  |
|            |               | <b>ప</b> .                  |
| 10         | 雨量閾値超過を保持する時間 | 降雨ありを安定させるための期間。雨量ありの平滑化機能。 |
|            |               | また、濁度閾値1で1を指定した場合、濁度上昇ありも同  |
|            |               | じ方法で平滑化を実施。                 |
| 11         | まとめる時間        | 降雨ありとして1つにまとめる時間。           |
| 12         | 濁度上昇に影響する前時間  | 濁度上昇ありと判断したとき、影響を与えた降雨の日時を  |
|            |               | 濁度上昇ありからの相対時間で指定。           |
| 13         | [散布図作成]ボタン    | モデルの散布図を作成。                 |
|            |               | 実行内容は、「5.散布図の作成」を参照。        |
| 14)        | [濁度上昇確率計算]ボタン | 濁度上昇確率を計算。                  |
|            |               | 実行内容は、「6.濁度上昇確率の計算」を参照。     |

表 3-1 [3 モデルと閾値]シートの入力/選択項目一覧

## 4. 評価データの登録

濁度上昇確率で評価するデータを登録します。

[4 データ取得②] シートに、雨量(もしくは水位)を入力します。最低でも 50 時間以上のデータが必要です。また、先頭より 48 時間分のデータは評価対象外となります。

データは毎正時データを登録してください。モデルの雨量閾値に1を登録した場合、降 雨ありを1、降雨なしを0として入力してください。

|    | A                | В    | C       | D     | E      | F       | G       | Н      | I        | J      | K      | L    | М | N | Т |
|----|------------------|------|---------|-------|--------|---------|---------|--------|----------|--------|--------|------|---|---|---|
| 1  | 年月日 時刻           | 雨量1  | 雨量2     | 雨量3   | 雨量4    | 雨量5     |         |        |          |        |        |      |   |   |   |
| 2  | 2014/04/01 01:00 | 0    | 0       | 0     | 0      | 0       |         |        |          |        |        |      |   |   | ٦ |
| 3  | 2014/04/01 02:00 | 0    | 0       | 0     | 0      | 0       |         |        |          |        |        |      |   |   |   |
| 4  | 2014/04/01 03:00 | 1    | 1       | 1     | 1      | 1       |         |        |          |        |        |      |   |   |   |
| 5  | 2014/04/01 04:00 | 1    | 1       | 1     | 1      | 1       |         |        |          |        |        |      |   |   |   |
| 6  | 2014/04/01 05:00 | 4    | 2       | 1     | 1      | 2       |         |        |          |        |        |      |   |   |   |
| 7  | 2014/04/01 06:00 | 4    | 3       | 3     | 1      | 3       |         |        |          |        |        |      |   |   |   |
| 8  | 2014/04/01 07:00 | 5    | 4       | 4     | 5      | 5       |         |        |          |        |        |      |   |   |   |
| 9  | 2014/04/01 08:00 | 5    | 4       | 4     | 3      | 4       |         |        |          |        |        |      |   |   | - |
| 14 | < ▶ ▶ 1 データ取     | 得①濁度 | /2 データ理 | 取得①水位 | 7 雨量/3 | 3 モデルと闘 | 値 /3 探察 | 索結果ゲラブ | フロ 4 データ | −取得② / | 5 確率評价 | 話果□◀ |   | + | Π |

図 4-1 [4 データ取得②]シート

## 5. 散布図の作成

モデルの雨量閾値を設定する際のガイドとして、散布図を作成します。散布図の作成に は、モデルの濁度閾値1、濁度閾値2、および雨量閾値は不要です。

[3 モデルと閾値]シートで、散布図を作成するモデルの[散布図作成]ボタンをクリックします。しばらくすると、[3 探索結果グラフ]シートに遷移します。最大で、1 分程度待つことがあります。

| 0    | Ц    | T    |      | V    | 1 | М   | M | 0 | P | 0 | D | c | т |   | 17 U         |          |
|------|------|------|------|------|---|-----|---|---|---|---|---|---|---|---|--------------|----------|
| G    | п    | 1    | J    | N    | L | 191 | N | 0 | F | Q | n | 0 |   | 0 | V 44         | 611 b    |
| 雨量1  | 雨量2  | 雨量3  | 雨量4  | 雨量5  |   |     |   |   |   |   |   |   |   |   |              | クリック     |
| В    | С    | D    | E    | F    |   |     |   |   |   |   |   |   |   |   | / -          |          |
| 積算雨量 | 積質雨量 | 積算雨量 | 積算雨量 | 積算雨量 |   |     |   |   |   |   |   |   |   |   |              |          |
| 18   | 18   | 18   | 18   | 18   |   |     |   |   |   |   |   |   |   |   |              |          |
| 20   | 20   | 20   | 20   | 20   |   |     |   |   |   |   |   |   |   |   | #4-2-501/0-6 | ⊨   濁度上昇 |
| 20   | 20   | 20   | 20   | 20   |   |     |   |   |   |   |   |   |   |   | TX 中区ITFA    | X 政玄斗省   |
| 20   | 20   | 20   | 20   | 20   |   |     |   |   |   |   |   |   |   |   |              | 唯乎訂昇     |
| 20   | 20   | 20   | 20   | 20   |   |     |   |   |   |   |   |   |   |   |              | 八        |
| 20   | 20   | 20   | 20   | 20   |   |     |   |   |   |   |   |   |   |   |              |          |

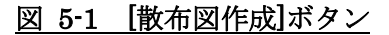

モデルのデータ選択でチェックマークを付けた雨量データの散布図が表示されます。 散布図をクリックすると、クリックした散布図を拡大表示します。

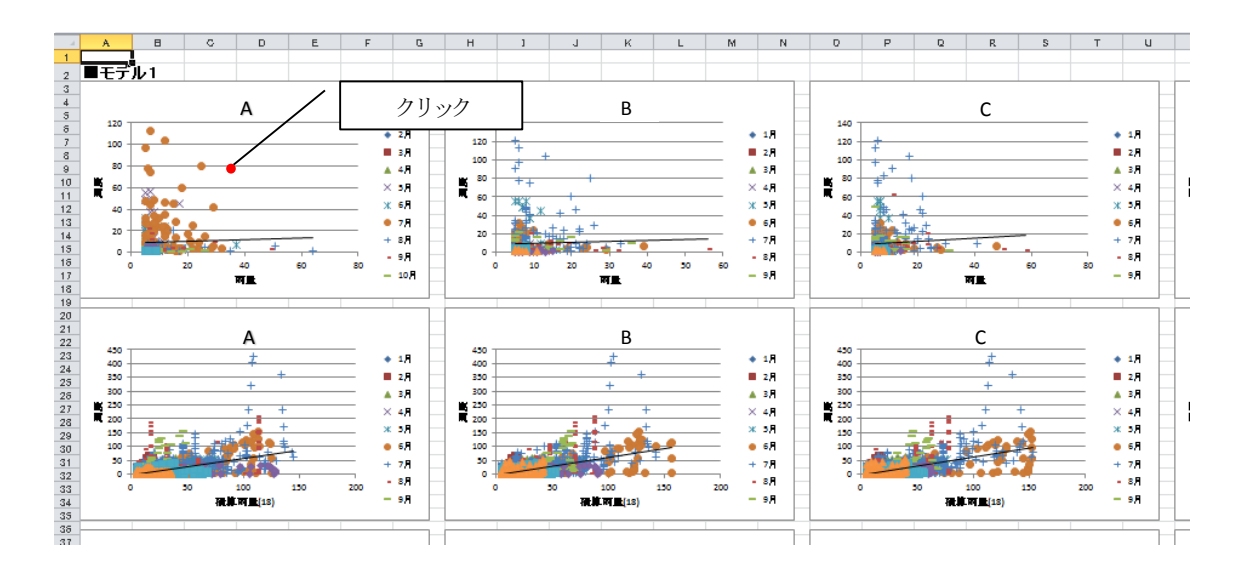

図 5-2 [3 探索結果グラフ]シート

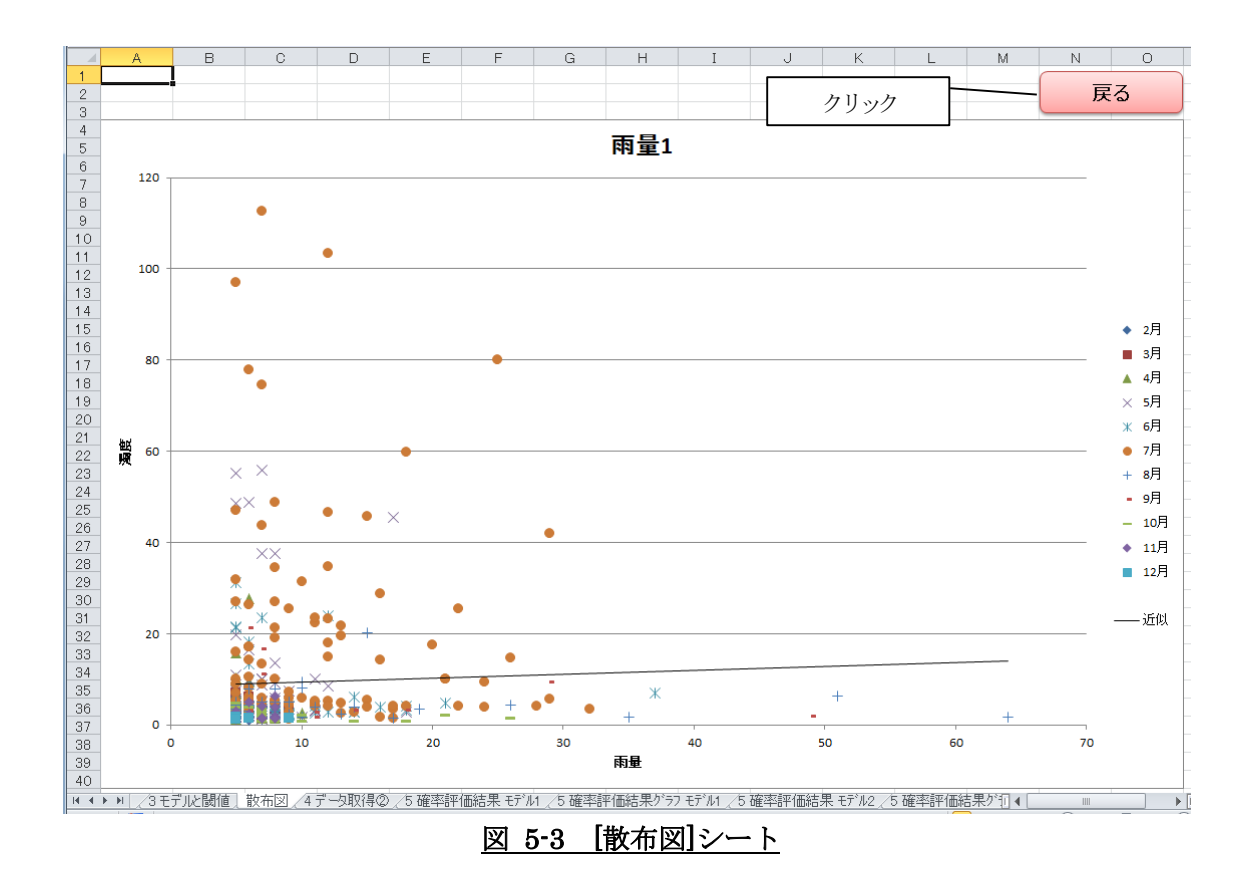

[3 探索結果グラフ]シートに戻るには、[戻る]ボタンをクリックします。

## 6. 濁度上昇確率の計算

[3 モデルと閾値]シートで、[濁度上昇確率計算]ボタンをクリックします。

しばらくすると、[5 確率評価結果 モデル1]シートに遷移します。最大で、1分程度待つこ とがあります。(シート名の"モデル1"は実行したモデル名です。)

[4 データ取得②]が雨量や水位の時系列実績データの場合、「3.モデルの作成」と同じパ ラメータで閾値と比較した演算を行い、閾値を超えた地点数が最も多い時刻で予報結果を 返します。

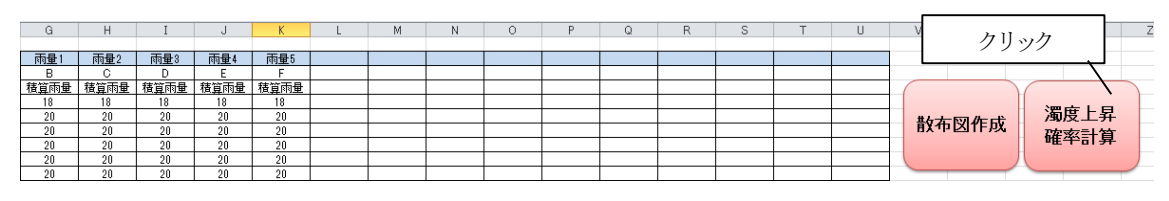

図 6-1 [5 確率評価結果 モデル1]シート

また、[5 確率評価結果グラフ モデル 1]シートも作成されます。既に存在する場合は内容が 更新されます。シート名の"モデル1"は実行したモデル名です。

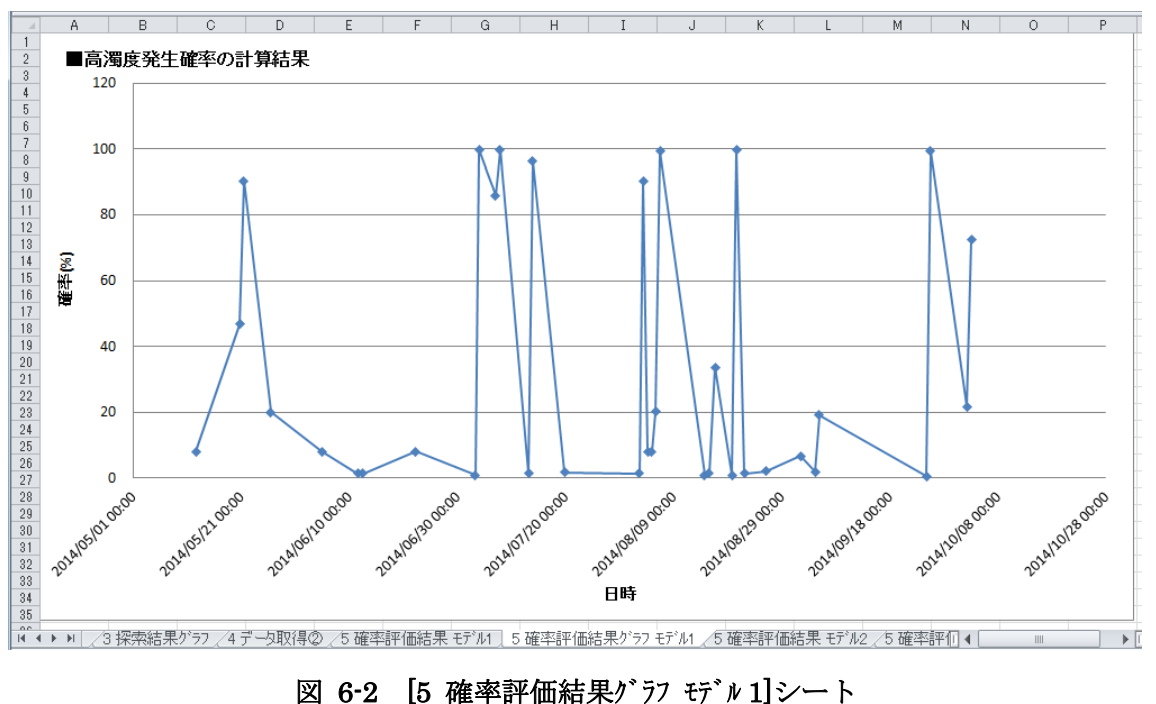

図 6-2 [5 確率評価結果グラフ モデル1]シート

## 7. 計算結果の保存

[5 確率評価結果 モデル1]シートの[計算結果の保存]ボタンで、計算結果と、その過程で計算した数値などを、任意の CSV ファイルに保存することができます。出力される項目は、 CSV ファイルの先頭行に項目名を記載します。また、エクセルファイルを上書き保存します。

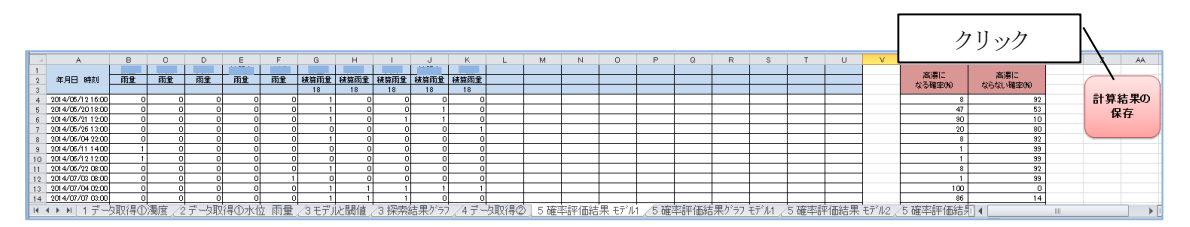

## 8. 実績データの CSV ファイルフォーマット

[1 データ取得①濁度]シートの[CSV ファイルからの読み込み]ボタンで読み込めるフォ ーマットについて説明します。

#### 8.1. 文字コード

CSV ファイルは、文字コードが Shift\_JIS (Windows 標準文字コード)のテキストファ イルのみ対応します。Mac OS X や Unix、Linux の標準文字コードでは、正しく読み取る ことができません。

#### 8.2. データ構成

登録先シート側のデータ名と突合わせをおこなうため、先頭行に項目名を必ず設けます。 項目名は、必ず先頭の1行としてください。項目名に改行などを付けて2行になってしま うと正しく動作しません。

実績データは、毎正時です。また、日時の重複はしないでください。ただし、同じファ イルに濁度データ、雨量(または、水位)データを混在させても問題ありません。

#### 表 8-1 実績データの CSV ファイルのデータ構成

<先頭行>

| No. | 項目    | 内容(例)     | 備考   |
|-----|-------|-----------|------|
| 1   | 日時の名称 | "年月日時分"など | 改行不可 |
| 2   | 項目名 1 | "原水濁度 1"  | 改行不可 |
| 3   | 項目名 2 | "雨量 1"    | 改行不可 |
|     |       |           |      |
| N+1 | 項目名 N | "雨量 5"    | 改行不可 |

<2 行目以降>

| No. | 項目    | 内容(例)              | 備考 |  |  |  |  |  |
|-----|-------|--------------------|----|--|--|--|--|--|
| 1   | 日時データ | "2011/08/07 00:00" |    |  |  |  |  |  |
| 2   | データ 1 | "1.4"              |    |  |  |  |  |  |
| 3   | データ 2 | "1.13"             |    |  |  |  |  |  |
|     |       |                    |    |  |  |  |  |  |
| N+1 | データ N | "0"                |    |  |  |  |  |  |
|     |       |                    |    |  |  |  |  |  |

項目間は、半角文字のカンマ(,)で区切る。行間は、CRLF コードで区切る。

## 8.3. CSV ファイルイメージ

CSV ファイルを新規エクセルシートに読み込んだときのイメージは、以下の通りです。 以下のように表示されれば、問題はりません。

| A              | В     | С     | D   | E   | F   | G   | Н   |
|----------------|-------|-------|-----|-----|-----|-----|-----|
| 年月日時分秒         | 原水濁度1 | 原水濁度2 | 雨量1 | 雨量2 | 雨量3 | 雨量4 | 雨量5 |
| 2007/4/1 1:00  | 3     | 6.1   | 0   | 0   | 0   | 0   | 0   |
| 2007/4/1 2:00  | 2.1   | 5.4   | 0   | 0   | 0   | 0   | 0   |
| 2007/4/1 3:00  | 1.6   | 5.1   | 1   | 0   | 2   | 0   | 1   |
| 2007/4/1 4:00  | 1.5   | 5.1   | 2   | 1   | 1   | 1   | 1   |
| 2007/4/1 5:00  | 1.5   | 5     | 1   | 0   | 2   | 0   | 2   |
| 2007/4/1 6:00  | 1.5   | 4.7   | 2   | 1   | 1   | 0   | 3   |
| 2007/4/1 7:00  | 1.6   | 4.4   | 0   | 0   | 0   | 0   | 0   |
| 2007/4/1 8:00  | 1.9   | 3.9   | 0   | 0   | 0   | 0   | 0   |
| 2007/4/1 9:00  | 1.8   | 4     | 0   | 0   | 0   | 0   | 0   |
| 2007/4/1 10:00 | 1.6   | 6.8   | 0   | 0   | 0   | 0   | 0   |
| 2007/4/1 11:00 | 1.8   | 7     | 0   | 0   | 0   | 0   | 0   |
| 2007/4/1 12:00 | 2.1   | 6.2   | 0   | 0   | 0   | 0   | 0   |
| 2007/4/1 13:00 | 2.1   | 5.2   | 0   | 0   | 0   | 0   | 0   |
| 2007/4/1 14:00 | 1.9   | 4.1   | 0   | 0   | 0   | 0   | 0   |
| 2007/4/1 15:00 | 1.9   | 3.5   | 0   | 0   | 0   | 0   | 0   |
| 2007/4/1 16:00 | 1.7   | 3.3   | 0   | 1   | 1   | 1   | 1   |
| 2007/4/1 17:00 | 1.7   | 3.3   | 1   | 0   | 0   | 0   | 0   |
| 2007/4/1 18:00 | 1.5   | 3.3   | 0   | 0   | 0   | 0   | 0   |
| 2007/4/1 19:00 | 1.4   | 4.5   | 0   | 0   | 0   | 0   | 0   |
| 2007/4/1 20:00 | 1.5   | 5.9   | 0   | 0   | 0   | 0   | 0   |
| 2007/4/1 21:00 | 2     | 5.5   | 0   | 0   | 0   | 0   | 0   |
| 2007/4/1 22:00 | 3     | 4.6   | 0   | 0   | 0   | 0   | 0   |
| 2007/4/1 23:00 | 3.2   | 4.1   | 0   | 0   | 0   | 0   | 0   |
| 2007/4/2 0:00  | 2     | 4     | 0   | 0   | 0   | 0   | 0   |
| 2007/4/2 1:00  | 2.2   | 3.9   | 0   | 0   | 0   | 0   | 0   |
| 2007/4/2 2:00  | 1.6   | 3.9   | 0   | 0   | 0   | 0   | 0   |
| 2007/4/2 3:00  | 1.4   | 3.9   | 0   | 0   | 0   | 0   | 0   |
| 2007/4/2 4:00  | 1.4   | 3.8   | 0   | 0   | 0   | 0   | 0   |

## 図 8-1 実績データの CSV ファイルイメージ

#### 9. ご注意事項

#### 9.1. 複数エクセルファイルを開いている状態での使用

複数のエクセルファイルを開いている状態で、「濁度上昇予報ツール オフライン版」を 使用すると、マクロ実行(各シートのボタン)のパフォーマンスが著しく低下することがあり ます。極力、他のエクセルファイルを開かずに御使用ください。

#### 9.2. 名前を付けて保存

「濁度上昇予報ツール オフライン版」を、エクセルから[名前を付けて保存]される場合、 「Excel マクロ有効ブック(\*.xlsm)」で保存してください。エクセル標準ファイルで保存す ると、マクロが実行できなくなります。また、「Excel 97-2003 ブック(\*.xls)」など古いタイ プのエクセルブックで保存すると、ツールが正しく動作しません。

#### 9.3. CSV ファイルの日付データについて

セルの右側でマウスドラッグによりオートフィルした場合、日時に対して正しく動作し ない模様です(図 9-1)。この状態で濁度上昇確率計算がエラーとなります。

| 🗶   🚽 🥙 - (° -   = 5                                     | 蜀度上昇予報                             | &ツ−ル(V1. | .00).xlsm -      | Microsoft | E            |              | x        |
|----------------------------------------------------------|------------------------------------|----------|------------------|-----------|--------------|--------------|----------|
| ファイル ホーム 挿入                                              | ページ レイア                            | ウト 数式    | データ 校            | 閲表示       | 開発 🏻 🔾       | <b>?</b> - ( | ₽ X3     |
| MS P⊐<br>B Z<br>B D(t)t<br>↓ ↓<br>D(t)wTff 5 c           | シック - 1<br><u>U</u> - A<br>ふ - A - |          | ■ % 配置 数値 ▼ ▼    | A<br>スタイル | 2<br>τμ<br>τ | · 如何·        |          |
| A50                                                      | <del>-</del> 6                     | fx       | 2016/7/2         | 0.00.00   |              | 198596       | ~        |
| A                                                        | В                                  | C        | D                | E.        | F            | G            | Ē        |
| 46 <u>2016/07/02 20:00</u><br>47 <u>2016/07/02 21:00</u> | 0                                  | <u> </u> | 0                | 0.2       |              |              |          |
| 48 2016/07/02 22:00                                      | 0                                  | Ő        | Ŭ.               | 0.2       |              |              | _        |
| 49 <u>2016/07/02 23:00</u><br>50 2016/07/03 00:00        |                                    | 0<br>0   |                  | 0.2       |              |              | -+       |
| 51 2016/07/03 01:00                                      | ) 0                                | Ű        | Ŭ                | 0.2       |              |              | $\pm$    |
| 52 2016/07/03 02:00<br>53 2016/07/03 02:00               | 0                                  | 0        | 0                | 0.2       |              |              | -+       |
| 54 2016/07/03 04:00                                      | 0                                  | 0        | 0                | 0.2       |              |              | $\pm$    |
| 55 2016/07/03 05:00                                      | 0                                  | 0        | 0                | 0.2       |              |              | <b>—</b> |
| 57 2016/07/03 07:00                                      | 0                                  | U<br>0   |                  | 0.2       |              |              | -+       |
| 58 2016/07/03 08:00                                      | 0                                  | 0        | 0                | 0.2       |              |              | <b>_</b> |
| ▲ ● ● ▲ 3モデルと園                                           | 圆值 /3 探                            | 索結果が     | <u>7 4 7 - 9</u> | 꽤得₡∠      | 5 確率] ◀      |              | ▶ I      |
| אלדב 🔚                                                   |                                    |          |                  | ] 85% 🤆   |              |              | + ";     |

#### 図 9-1 オートフィル後のセル内日付の不一致減少

次の手順で日付データを作成すると適切な値となります。

①「4 データ取得②」 を選択し、右クリック からシート保護の解 除をクリックして保 護を解除します。この 操作は、ブックを保存 すると、シート保護が 常に解除状態となり ますので、1度だけ行 います。

※なお、本ツール以外の Excel ファイルで行 う場合、この操作は不 要です。

| X  🚽 り マ (≧ マ   ╤ う<br>ファイル ホーム 挿入                                                                                                    | 濁度上昇予報ツール(\<br>ページ レイアウト 数                                                                                       | /1.00).xlsm -  <br>式 データ 校問                  | Microsoft E<br>』表示 I                                              | E □□<br>開発 ゐ (                                                |                                                                                | <b>x</b><br>1 53 |
|----------------------------------------------------------------------------------------------------|----------------------------------------------------------------------------------------------------|----------------------------------------------|-------------------------------------------------------------------|---------------------------------------------------------------|--------------------------------------------------------------------------------|------------------|
|                                                                                                    | 「シック ▼ 11 ▼<br>型 ~   A <sup>*</sup> A <sup>×</sup><br>③ ~ A ~   蓋 ~<br>フォント □                                    | ■ % 配置 数値 ▼ ▼                                | А<br>7911и<br>х                                                   | τ<br>τ<br>τ<br>τ<br>τ<br>τ<br>τ<br>τ<br>τ<br>τ<br>τ<br>τ<br>τ | <ul> <li>• 分 ·</li> <li>• み ·</li> <li>• み ·</li> <li>·</li> <li>編集</li> </ul> |                  |
| A2                                                                                                    | ▼ (° f <sub>x</sub>                                                                                              | 2016/7/1                                     | 0:00:00                                                           |                                                               |                                                                                | ~                |
| A<br>1 年月日 時刻<br>2 2016/07/01 00:00<br>3 2016/07/01 00:00<br>4 2016/07/01 00:00<br>5 2016/07/01 00:00<br>5 2016/07/01 00:00<br>6 2016/07/01 00:00<br>9 2016/07/01 00:00<br>9 2016/07/01 00:00<br>9 2016/07/01 00:00<br>10 2016/07/01 00:00<br>11 2016/07/01 00:00<br>12 2016/07/01 10:00<br>13 2016/07/01 10:00<br>14 ◆ ▶ ○ 3 年子以上信<br>3 平文ド ■ | B C<br>A地点雨量 B地点雨<br>0<br>0<br>0<br>0<br>0<br>0<br>0<br>0<br>0<br>0<br>0<br>0<br>0<br>0<br>0<br>0<br>0<br>0<br>0 | D<br>C 1 2 2 2 2 2 2 2 2 2 2 2 2 2 2 2 2 2 2 | E<br>地点水位<br>0.2<br>0.2<br>0.2<br>0.2<br>0.2<br>0.2<br>0.2<br>0.2 | F                                                             | G                                                                              |                  |
|                                                                                                    |                                                                                                    |                                              | 名前<br>移動<br>〇字 コー                                                 | うの変更( <u>R</u> )<br>りまたはコピー<br>ドの表示(⊻                         | )<br>-( <u>M</u> )<br>)                                                        |                  |
|                                                                                                    |                                                                                                    |                                              | 🕮 >-                                                              | ト保護の解                                                         | 除( <u>P</u> )                                                                  |                  |
|                                                                                                    |                                                                                                    |                                              | <u></u> ≥–                                                        | ト見出しの                                                         | <b>≧(</b> <u>T</u> )                                                           | <u>ا</u> ــــ    |
|                                                                                                    |                                                                                                    |                                              | 非表                                                                | 眎( <u>H</u> )                                                 |                                                                                |                  |
|                                                                                                    |                                                                                                    |                                              | 再表                                                                | 眎( <u>U</u> )                                                 |                                                                                |                  |
|                                                                                                    |                                                                                                    |                                              |                                                                   |                                                               |                                                                                |                  |

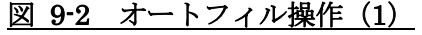

②基点となる開始セ ルを選択します。「ホー ム」リボンのオートフ ィルボタンを左クリッ クし、「連続データの作 成」をクリックします。

| 🔣 🛃 ♥ • 🔍 -   = 濁度上昇予報ツール(V1.00).xlsm - Microsoft E 🗖 💷 🚾 |                       |                  |                 |         |      |        |                     |  |  |
|-----------------------------------------------------------|-----------------------|------------------|-----------------|---------|------|--------|---------------------|--|--|
| <b>ファイル</b> ホーム 挿入                                        | ページ レイアウ              | ト数式 🗄            | データ 校問          | 3 表示    | 開発 ሪ | ه (    |                     |  |  |
| MS PI                                                     | シック - 11              | -                | ÷ %             | A       |      | Σ -    | AT T                |  |  |
| 貼り付け 18 1                                                 | <u>U</u> · A A        | - 配題             | <b>雪</b> 数値     | スタイル    | セル   |        |                     |  |  |
| - 🍼 😐 - I                                                 | → A +                 | ± ×              | Ŧ               | Ŧ       | *    | -      | ト方向ヘコヒー( <u>D</u> ) |  |  |
| クリップボード 🗟                                                 | フォント                  | - Fai            |                 |         |      |        | 右方向へコピー( <u>R</u> ) |  |  |
| A2                                                        | <b>-</b> (0           | <i>f</i> * 20    | 16/7/1          | 0:00:00 |      |        | 上方向ヘコピー( <u>U</u> ) |  |  |
| A                                                         | В                     | C                | D               | E       | F    | 4      | 左方向へコピー( <u>L</u> ) |  |  |
| 1 年月日 時刻                                                  | A地点雨量  B <sup>1</sup> | <u>地点雨量  C</u> ま | <u>地点雨量   C</u> | 地点水位    |      |        | 作業グループへコピー(A)       |  |  |
| 3 2016/07/01 01:00                                        |                       | 0                |                 | 0.2     |      |        |                     |  |  |
| 4 2016/07/01 02:00                                        | Ŏ                     | Ő                | Ő               | 0.2     |      |        | 理抗ナータのYFDL(5)       |  |  |
| 5 2016/07/01 03:00                                        | 0                     | 0                | 0               | 0.2     |      |        | 文字の割付 <u>(J)</u>    |  |  |
| 6 2016/07/01 04:00                                        | 0                     | 0                | 0               | 0.2     |      | 1      | 連続データ               |  |  |
| 7 2016/07/01 05:00                                        | 0                     | 0                | 0               | 0.2     |      |        |                     |  |  |
| 8 2016/07/01 06:00                                        | 0                     | 0                | 0               | 0.2     |      |        |                     |  |  |
| 9 2016/07/01 07:00                                        | 0                     | 0                | 0               | 0.2     |      |        |                     |  |  |
| 10 2016/07/01 08:00                                       | 0                     | 0                | 0               | 0.2     |      |        |                     |  |  |
| 11 2016/07/01 09:00                                       | 0                     | 0                | 0               | 0.2     |      |        |                     |  |  |
| 12 2016/07/01 10:00                                       | 0                     | 0                | 0               | 0.2     |      | _      |                     |  |  |
| 13 2016/07/01 11:00                                       |                       | 0                | 0               | 0.2     |      | _      | <b>_</b>            |  |  |
| ▲ ● ● /3モデルと聞                                             | 圆值 /3 探索              | 結果ゲラフ            | <u>し4データ</u>    | 取得②/    | 5 確率 | ] 4 [] |                     |  |  |
| אעדב 🛅                                                    |                       |                  |                 | 85% (-  | )    |        |                     |  |  |

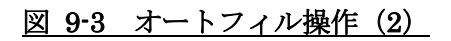

-18-

以上

| <b>ファイル</b> ホーム 挿入                                  | ページ レイアウト                                                  | 数式 🦻                | "一夕 校閲        | 表示        | 開発               | ∆ 🕤 🗆 🕅                           |              |
|-----------------------------------------------------|------------------------------------------------------------|---------------------|---------------|-----------|------------------|-----------------------------------|--------------|
| ● MS PE<br>貼り付け<br>・ ダ<br>い<br>・ 「<br>・ 」<br>・      | ゴシック - 11<br><u>U</u> - A A A<br>③ - <u>A</u> -   <u>7</u> |                     | %<br>置数値<br>▼ | A<br>スタイル | (調)<br>セル<br>・   | $\Sigma = \frac{\Delta T}{2} T =$ |              |
| クリッフホート 国<br>A2                                     | 7774C                                                      | ⊑<br><i>f</i> ∗ 20* | 6/7/1         | 「油結二      |                  | 福集                                | ? <b>x</b>   |
| A A                                                 | В                                                          | С                   | D             | 建筑ノ       | -9               |                                   |              |
| <u>1 年月日 時刻</u>                                     | A地点雨量B地                                                    | 点雨量 [54             | と点雨量 D:       | 範囲        |                  | 種類                                | 増加単位         |
| 2 2016/07/01 00:00                                  |                                                            | 0                   | 0             | ● 作       | <del>7</del> (R) | ○ 加笪(L)                           |              |
| 3 2016/07/01 01:00                                  | 0                                                          | 0                   | 0             | 0.05      | 11(6)            | ○ ##(G)                           | ○<br>○ 调日(₩) |
| 4 2016/07/01 02:00                                  | 0                                                          | 0                   | 0             |           | 107              |                                   |              |
| 5 2016/07/01 03:00                                  | 0                                                          | 0                   | 0             |           |                  |                                   |              |
| 6 2016/07/01 04:00                                  |                                                            | 0                   | 0             |           |                  | () <u>₹</u> -►74/WE               | ◎ 年(1)       |
|                                                     |                                                            |                     | 0             |           | カヌ油の             | 'Τ`                               |              |
| 8 2016/07/01 06:00                                  |                                                            | 0                   | 0             |           | -00 1.0800       | D .                               |              |
|                                                     |                                                            | 0                   | 0             | 増分値       | 1( <u>S</u> ):   | :00 停止値((                         | ): 2016/9/29 |
|                                                     |                                                            | 0                   | 0             |           |                  |                                   |              |
| 12 2016/07/01 10:00                                 |                                                            | 0                   | 0             |           |                  | OK                                | キャンセル        |
|                                                     |                                                            | - 0                 | 0             |           |                  |                                   |              |
| 10 16 /07 /01 10 00 01 01 01 01 01 01 01 01 01 01 0 |                                                            |                     |               |           |                  |                                   |              |
| <u>コマンド</u> 11                                      |                                                            |                     |               | 85% 🤆     | Э—               | - <b>Q</b> :                      |              |

図 9-4 オートフィル操作(3)

| 5) | 停止値に終了時刻を入力 | (ここでは" | $2016/9/29 \ 23:00:00")_{\circ}$ |
|----|-------------|--------|----------------------------------|
|    |             |        |                                  |

Image: Image: I

③連続データ画面で、以下の設定をおこない OK ボタンをクリックします。

2) 種類の"日付"を選択。
 3) 増加単位に"日"を選択。
 4) 増分値に"1:00"を入力。